# Microsoft OneNote cheat sheet

### Frequently used shortcuts

| Ctrl + Shift + G          | Put the focus on the current section                                                                                                    |
|---------------------------|----------------------------------------------------------------------------------------------------|
| Shift + F10               | Open the context menu                                                                                                    |
| Ctrl + N                  | Add a new page at the end of the selected section                                                                                                    |
| Ctrl + O                  | Open a notebook                                                                                                    |
| Ctrl + G                  | then press the Down or Up arrow<br>key to select a different<br>notebook, and then press Enter<br>Switch to a different notebook on<br>the Navigation bar |
| Ctrl + T                  | Create a new section                                                                                                    |
| Ctrl + Alt + N            | Create a new page below the<br>current page tab on the same<br>level                                                                                      |
| Ctrl + Alt + Shift +<br>N | Create a new sub-page below the current page                                                                                                    |
| F11                       | Enable or disable the full page view                                                                                                    |
| Ctrl + Alt + G            | Put the focus on the current page tab                                                                                                    |
| Ctrl + Alt + M            | Move or copy the current page                                                                                                    |
| Ctrl + Shift + A          | Select the current page                                                                                                    |
| Ctrl + Shift + T          | Jump to the title of the page and select it                                                                                                    |
| Ctrl + E                  | Open a search box to search all                                                                                                    |
|                           | currently open notebooks                                                                                                    |

### Navigation

Using these keys, you can navigate through OneNote for Windows 10 without using mouse.

| F6                          | Jump between the tab bar,<br>navigation pane, and the page<br>canvas |
|-----------------------------|----------------------------------------------------------------------|
| Down arrow                  | Move to the ribbon on a tab                                          |
| Left arrow / Right<br>arrow | Move among the options on a ribbon                                   |
| Enter                       | Execute the currently selected option                                |
| Left arrow / Right<br>arrow | Move between tabs                                                    |

| Tab or Shift + Tab | Move between the items on the main menu bar |
|--------------------|---------------------------------------------|
| Alt                | Open the ribbon                             |
| Alt + H            | Open the Home tab                           |
| Alt + N            | Open the Insert tab                         |
| Alt + D            | Open the Draw tab                           |
| Alt + W            | Open the View tab                           |

#### Narrator

| Win + Enter     | Activate Narrator in Windows |
|-----------------|------------------------------|
| Caps Lock + Esc | Exit Narrator                |

### Type and edit notes

| Ctrl + M                             | Open a new OneNote window                                         |
|--------------------------------------|-------------------------------------------------------------------|
| Ctrl + Shift + M or<br>Win + Alt + N | Create a Quick Note                                               |
| Ctrl + Alt + D                       | Dock the OneNote window                                           |
| Ctrl + Z                             | Undo the last action                                              |
| Ctrl + Y                             | Redo the last action                                              |
| Ctrl + X                             | Cut the selected text or item to the Clipboard                    |
| Ctrl + C                             | Copy the selected text or item to the Clipboard                   |
| Ctrl + V                             | Paste the contents of the<br>Clipboard                            |
| Home                                 | Move to the beginning of the line                                 |
| End                                  | Move to the end of the line                                       |
| Left arrow                           | Move one character to the left                                    |
| Right arrow                          | Move one character to the right                                   |
| Ctrl + Left arrow                    | Move one word to the left                                         |
| Ctrl + Right arrow                   | Move one word to the right                                        |
| Backspace                            | Delete one character to the left                                  |
| Del                                  | Delete one character to the right                                 |
| Ctrl + Backspace                     | Delete one word to the left                                       |
| Ctrl + Del                           | Delete one word to the right                                      |
| Shift + Enter                        | Insert a line break without starting a new paragraph              |
| Shift + F10 or<br>Context menu key   | Open the context menu for the object in focus                     |
| Ctrl + Shift + W                     | Execute the action suggested on the Information Bar if it appears |

at the top of a page

### Format notes

| Ctrl + Shift + H                                                                                                    | Highlight the selected text                                                                                                    |
|----------------------------------------------------------------------------------------------------|----------------------------------------------------------------------------------------------------|
| Ctrl + K                                                                                                    | Insert a hyperlink                                                                                                    |
| Ctrl + Shift + C                                                                                                    | Copy the formatting of the selected text (Format Painter)                                                                                                    |
| Ctrl + Shift + V                                                                                                    | Paste the formatting to the selected text (Format Painter)                                                                                                    |
| Enter                                                                                                    | Open a hyperlink when the<br>cursor is in the link text. Press<br>the arrow keys to move the<br>cursor to the link text                                                                                                    |
| Ctrl + B                                                                                                    | Apply bold formatting to or remove it from the selected text                                                                                                    |
| Ctrl + I                                                                                                    | Apply italic formatting to or remove it from the selected text                                                                                                    |
| Ctrl + U                                                                                                    | Apply underline to or remove it from the selected text                                                                                                    |
| Ctrl + -                                                                                                    | (-) Apply strikethrough to or remove it from the selected text                                                                                                    |
| Ctrl + Shift + =                                                                                                    | Apply superscript formatting to or remove it from the selected text                                                                                                    |
| Ctrl + =                                                                                                    | Apply subscript formatting to or remove it from the selected text                                                                                                    |
| Ctrl + .                                                                                                    | Apply bulleted list formatting to                                                                                                    |
|                                                                                                    | paragraph                                                                                                    |
| Ctrl + /                                                                                                    | Apply numbered list formatting to<br>or remove it from the selected<br>paragraph                                                                                                    |
| Ctrl + /<br>Ctrl + Alt + 1                                                                                                    | Apply numbered list formatting to<br>or remove it from the selected<br>paragraph<br>Apply Heading 1 style to the<br>current note                                                                                                    |
| Ctrl + /<br>Ctrl + Alt + 1<br>Ctrl + Alt + 2                                                                                           | Apply numbered list formatting to<br>or remove it from the selected<br>paragraph<br>Apply Heading 1 style to the<br>current note<br>Apply Heading 2 style to the<br>current note                                                                                                    |
| Ctrl + / $Ctrl + Alt + 1$ $Ctrl + Alt + 2$ $Ctrl + Alt + 3$                                                                            | <ul> <li>Apply numbered list formatting to or remove it from the selected paragraph</li> <li>Apply Heading 1 style to the current note</li> <li>Apply Heading 2 style to the current note</li> <li>Apply Heading 3 style to the current note</li> </ul>                                                                                                    |
| Ctrl + / $Ctrl + Alt + 1$ $Ctrl + Alt + 2$ $Ctrl + Alt + 3$ $Ctrl + Alt + 4$                                                           | <ul> <li>Apply numbered list formatting to or remove it from the selected paragraph</li> <li>Apply Heading 1 style to the current note</li> <li>Apply Heading 2 style to the current note</li> <li>Apply Heading 3 style to the current note</li> <li>Apply Heading 4 style to the current note</li> </ul>                                                                                                    |
| Ctrl + /<br>Ctrl + Alt + 1<br>Ctrl + Alt + 2<br>Ctrl + Alt + 2<br>Ctrl + Alt + 3<br>Ctrl + Alt + 4<br>Ctrl + Alt + 5                   | <ul> <li>Apply numbered list formatting to or remove it from the selected paragraph</li> <li>Apply Heading 1 style to the current note</li> <li>Apply Heading 2 style to the current note</li> <li>Apply Heading 3 style to the current note</li> <li>Apply Heading 4 style to the current note</li> <li>Apply Heading 5 style to the current note</li> </ul>                                                    |
| Ctrl + /<br>Ctrl + Alt + 1<br>Ctrl + Alt + 2<br>Ctrl + Alt + 2<br>Ctrl + Alt + 3<br>Ctrl + Alt + 4<br>Ctrl + Alt + 5<br>Ctrl + Alt + 6 | <ul> <li>Apply numbered list formatting to or remove it from the selected paragraph</li> <li>Apply Heading 1 style to the current note</li> <li>Apply Heading 2 style to the current note</li> <li>Apply Heading 3 style to the current note</li> <li>Apply Heading 4 style to the current note</li> <li>Apply Heading 5 style to the current note</li> <li>Apply Heading 6 style to the current note</li> </ul> |

|                              | note, clearing all formatting                             |
|------------------------------|-----------------------------------------------------------|
| Alt + Shift + Right<br>arrow | Increase paragraph indent                                 |
| Tab                          | (at the beginning of a line)<br>Increase paragraph indent |
| Alt + Shift + Left<br>arrow  | Decrease paragraph indent                                 |
| Shift + Tab                  | (at the beginning of a line)<br>Decrease paragraph indent |
| Ctrl + R                     | Right-align the selected paragraph                        |
| Ctrl + L                     | Left-align the selected paragraph                         |
| Ctrl + Shift + >             | Increase the font size of selected text                   |
| Ctrl + Shift + <             | Decrease the font size of selected text                   |
| Ctrl + Shift + R             | Show or hide rule lines on the current page               |

# Add items to a page

| Win + Shift + S | Copy a screen clipping to the<br>Clipboard (requires the Windows<br>10 Creators Update) |
|-----------------|-----------------------------------------------------------------------------------------|
| Alt + Shift + D | Insert the current date                                                                 |
| Alt + Shift + F | Insert the current date and time                                                        |
| Alt + Shift + T | Insert the current time                                                                 |
| Shift + Enter   | Insert a line break                                                                     |
| Alt + =         | Start a math equation or convert selected text to a math equation                       |
| Tab             | Create a table by adding a second column to already typed text                          |
| Tab             | Create another column in a table with a single row                                      |
| Enter           | Create another row when in the last cell in a table                                     |
| Ctrl + Enter    | Create a row below the current row in a table                                           |
| Alt + Enter     | Create another paragraph in the same cell in a table                                    |
| Ctrl + Alt + R  | Create a column to the right of the current column in a table                           |
| Enter           | Create a row above the current one in a table (when the cursor                          |

|     | is at the beginning of any row, except for the first row)                                                       |
|-----|----------------------------------------------------------------------------------------------------|
| Del | (press twice) Delete the current<br>empty row in a table (when the<br>cursor is at the beginning of the<br>row) |

# Select notes and objects

| Ctrl + A                     | Select all items on the current<br>page. To expand the selection,<br>keep pressing Ctrl + A  |
|------------------------------|----------------------------------------------------------------------------------------------|
| Shift + End                  | Select from the current cursor position until the end of the line                            |
| Shift + Down<br>arrow        | Select the whole line (when the cursor is at the beginning of the line)                      |
| Ctrl + Shift + T             | Jump to the title of the page and select it                                                  |
| Esc                          | Cancel the selected outline or page                                                          |
| Alt + Shift + Up<br>arrow    | Move the current paragraph or several selected paragraphs up                                 |
| Alt + Shift + Down<br>arrow  | Move the current paragraph or several selected paragraphs down                               |
| Alt + Shift + Right<br>arrow | Move the current paragraph or several selected paragraphs right (increasing the indent)      |
| Alt + Shift + Left<br>arrow  | Move the current paragraph or<br>several selected paragraphs left<br>(decreasing the indent) |
| Ctrl + Shift + -             | Select the current paragraph and its subordinate paragraphs                                  |
| Del                          | Delete the selected note or object                                                           |
| Home                         | Move to the beginning of the line                                                            |
| End                          | Move to the end of the line                                                                  |
| Left arrow                   | Move one character to the left                                                               |
| Right arrow                  | Move one character to the right                                                              |
| Alt + Left arrow             | Go back to the last visited page                                                             |
| Alt + Right arrow            | Go forward to the next visited page                                                          |
| Ctrl + Alt + P               | Play selected audio recording                                                                |
| Ctrl + Alt + S               | Stop playback of selected audio                                                              |

|                | recording                                              |
|----------------|--------------------------------------------------------|
| Ctrl + Alt + A | Start new audio recording                              |
| Ctrl + Alt + Y | Rewind the current audio recording by 10 seconds       |
| Ctrl + Alt + T | Rewind the current audio recording by 5 minutes        |
| Ctrl + Alt + U | Fast-forward the current audio recording by 10 seconds |
| Ctrl + Alt + I | Fast-forward the current audio recording by 5 minutes  |

# Tag notes

| Ctrl + 1 | Apply, mark, or clear the To Do<br>tag       |
|----------|----------------------------------------------|
| Ctrl + 2 | Apply or clear the Important tag             |
| Ctrl + 3 | Apply or clear the Question tag              |
| Ctrl + 4 | Apply or clear the Remember for<br>later tag |
| Ctrl + 5 | Apply or clear the Definition tag            |
| Ctrl + 6 | Apply or clear the Highlight tag             |
| Ctrl + 7 | Apply or clear the Contact tag               |
| Ctrl + 8 | Apply or clear the Address tag               |
| Ctrl + 9 | Apply or clear the Phone<br>Number tag       |
| Ctrl + 0 | Remove all note tags from the selected notes |

# Use outlines

| Alt + Shift + 1 | Show through Level 1         |
|-----------------|------------------------------|
| Alt + Shift + 2 | Expand to Level 2            |
| Alt + Shift + 3 | Expand to Level 3            |
| Alt + Shift + 4 | Expand to Level 4            |
| Alt + Shift + 5 | Expand to Level 5            |
| Alt + Shift + 6 | Expand to Level 6            |
| Alt + Shift + 7 | Expand to Level 7            |
| Alt + Shift + 8 | Expand to Level 8            |
| Alt + Shift + 9 | Expand to Level 9            |
| Alt + Shift + 0 | Expand all levels            |
| Tab             | Increase indent by one level |
| Shift + Tab     | Decrease indent by one level |
| Alt + Shift + + | Expand a collapsed outline   |

Alt + Shift + -

Collapse an expanded outline

### Specify language settings

Note: To change the writing direction in notes, you must enable right-to-left languages in the Microsoft Office Language Preferences tool.

| Ctrl + Left Shift  | Set left-to-right writing direction                |
|--------------------|----------------------------------------------------|
| Ctrl + Right Shift | Set right-to-left writing direction                |
| Tab                | Increase indent by one level in right-to-left text |
| Shift + Tab        | Decrease indent by one level in right-to-left text |

### Work with pages and Quick Notes

| F11                         | Enable or disable full page view                                     |
|-----------------------------|----------------------------------------------------------------------|
| Ctrl + M                    | Open a new OneNote window                                            |
| Ctrl + Shift + *            | Expand or collapse the tabs of a page group                          |
| Ctrl + P                    | Print the current page                                               |
| Ctrl + N                    | Add a new page at the end of the selected section                    |
| Ctrl + Shift + [            | Increase the width of the page tabs bar                              |
| Ctrl + Shift + ]            | Decrease the width of the page tabs bar                              |
| Ctrl + Alt + N              | Create a new page below the<br>current page tab at the same<br>level |
| Ctrl + Alt + Shift +<br>N   | Create a new sub-page below the current page                         |
| Ctrl + A                    | Select all items. To expand the selection, keep pressing Ctrl + A    |
| Ctrl + Alt + G              | Select the current page                                              |
| Alt + Shift + Up<br>arrow   | Move the selected page tab up                                        |
| Alt + Shift + Down<br>arrow | Move the selected page tab down                                      |
| Ctrl + Shift + T            | Move the cursor to the page title                                    |
| Page Up                     | Scroll up on the current page                                        |
| Page Down                   | Scroll down on the current page                                      |
| Ctrl + Home                 | Scroll to the top of the current page                                |
| Ctrl + End                  | Scroll to the bottom of the                                          |

|                                                | current page                          |
|------------------------------------------------|---------------------------------------|
| Ctrl + Down arrow                              | Go to the next paragraph              |
| Ctrl + Up arrow                                | Go to the previous paragraph          |
| Alt + Down arrow                               | Go to the next note container         |
| Home                                           | Go to the beginning of the line       |
| End                                            | Go to the end of the line             |
| Left arrow                                     | Move one character to the left        |
| Right arrow                                    | Move one character to the right       |
| Alt + Left arrow                               | Go back to the last visited page      |
| Alt + Right arrow                              | Go forward to the next visited page   |
| Ctrl + Alt + + or<br>Ctrl + Alt + Shift +<br>+ | (+ on the numeric keypad)<br>Zoom in  |
| Ctrl + Alt + - or Ctrl<br>+ Alt + Shift + -    | (– on the numeric keypad) Zoom<br>out |
| Ctrl + S                                       | Save changes and sync notebook        |

Not: OneNote çalışırken, notlarınız her değiştirildiğinde otomatik olarak kaydedilir. Notları elle kaydetmek gerekmez.

### Work with notebooks and sections

| Ctrl + O           | Open a notebook                                                                                                    |
|--------------------|----------------------------------------------------------------------------------------------------|
| Ctrl + T           | Create a new section                                                                                                    |
| Ctrl + Tab         | Go to the next section                                                                                                    |
| Ctrl + Shift + Tab | Go to the previous section                                                                                                    |
| Ctrl + Page Down   | Go to the next page in the section                                                                                                    |
| Ctrl + Page Up     | Go to the previous page in the section                                                                                                    |
| Alt + Home         | Go to the first page in the section                                                                                                    |
| Alt + End          | Go to the last page in the section                                                                                                    |
| Ctrl + Alt + M     | Move or copy the current page                                                                                                    |
| Ctrl + Alt + G     | Put focus on the current page tab                                                                                                    |
| Ctrl + Shift + G   | Put focus on the current section tab                                                                                                    |
| Ctrl + G           | then press the Down or Up arrow<br>keys to select a different<br>notebook, and then press Enter<br>Switch to a different notebook on<br>the Navigation bar |

Ctrl + Shift + G orOpen the context menu of theShift + F10current section

#### Search notes

| Ctrl + E or Ctrl + F                                          | Open a search box to search all<br>currently open notebooks |
|---------------------------------------------------------------|-------------------------------------------------------------|
| Down arrow                                                    | While searching all notebooks, preview the next result      |
| Enter                                                         | While searching all notebooks, go to the selected result    |
| Press Ctrl+E, Tab, Tab, Down arrow to change the search scope |                                                             |
| Esc                                                           | Dismiss Search and return to the page                       |

To get started using a screen reader with OneNote, refer to this page.

Last modification: 22/06/2021 07:56:56

More information: defkey.com/pt/windows-10onenote-shortcuts

Customize this PDF...

#### Share notes with other people

| Ctrl + Shift + E | Open the Share pane                                                            |
|------------------|--------------------------------------------------------------------------------|
| Ctrl + Shift + E | then press Tab, Tab, Enter to<br>create a sharing link for the<br>current page |
| Ctrl + Shift + E | then Tab, Down arrow, Down<br>arrow to share the current<br>notebook           |
| Ctrl + Shift + E | then Enter to send a copy of the page via another app                          |

#### Share notes with other programs

| Ctrl + Shift + E          | then Enter to send a copy of the current page via another app |
|---------------------------|---------------------------------------------------------------|
| Ctrl + S or Shift +<br>F9 | Sync current notebook                                         |
| F9                        | Sync all notebooks                                            |
| Ctrl + Q                  | Mark the current page as read or unread                       |

### **Protect notes**

| Ctrl + Alt + L | Lock all password-protected |
|----------------|-----------------------------|
|                | sections                    |

#### More

Ctrl + Alt + 7 Give feedback to Microsoft

If you want o use accessibility options to navigate in OneNote, please refer to this page.